# **Excel for Algebra**<sup>1</sup>

# Lesson 7: Curve Fitting With The Solver

## What does "Curve Fitting" mean?

The essence of "curve fitting" is to take some set of discrete data points,  $(x_i, y_i)$ , i=1..N, model the points as a smooth curve plus some error on each point,  $y_i = f(x_i) + err_i$ , and adjust the curve to make the errors as small as possible.

Typically this is done by picking some function that has whatever shape you want the curve to be, and adjusting the parameters of that function to minimize the errors.

For example, you may decide that a straight line is the shape you want. Then your function is f(x) = mx+b, and you adjust *m* and *b* (slope and y-intercept).

When Excel draws a trendline, it's really fitting a curve that has one of a few standard shapes. If you need to fit a curve that is one of Excel's standard trendlines, then that's the easy way to do it.

However, there are a lot of useful shapes that Microsoft has not programmed into Excel.

No problem – you define the shape yourself using ordinary functions in the spreadsheet, and find the best parameters by using "The Solver" that is built into Excel.

## An example: Fitting a bell curve to oil production data

In the spirit of Goldilocks, let's see if we can find a "just right" example — not too simple, not too hard. Maybe even one we've seen before. How about Bartlett's example of fitting a Hubbert curve to U.S. domestic oil production?

The Hubbert curve is very similar to a standard bell curve. It approaches zero on both ends, reaches a peak in the middle, is flat on top, and falls off symmetrically to both sides. Mathematically, the standard bell curve can be described by:

$$f(x) = Me^{-((x-C)/W)^2}$$

That is, for any value of x (the year), you're supposed to subtract C (the center year), divide by W (the width of the curve), square the result, raise e to minus that power, and multiply by M (the maximum value of the curve, which will occur at year C).

The parameters of this curve are *C*, *W*, and *M*.

<sup>&</sup>lt;sup>1</sup> Copyright 2008-2009, Rik Littlefield, all rights reserved. For updates and/or permission to copy, please contact the author by email at <u>rj.littlefield@computer.org</u>. This is draft material dated 8/11/2009, for Excel 2003.

#### Setting up a spreadsheet

Data for U.S. domestic oil production can be found at <u>http://www.eia.doe.gov/emeu/aer/petro.html</u> (the U.S. Energy Information Administration). They have been gracious enough to provide a spreadsheet already populated with U.S. domestic oil production (<u>http://www.eia.doe.gov/emeu/aer/txt/stb0501.xls</u>)

Following standard practice, we'll fit parameters so as to minimize the sum of the squared errors.

First, let's just plot the data:

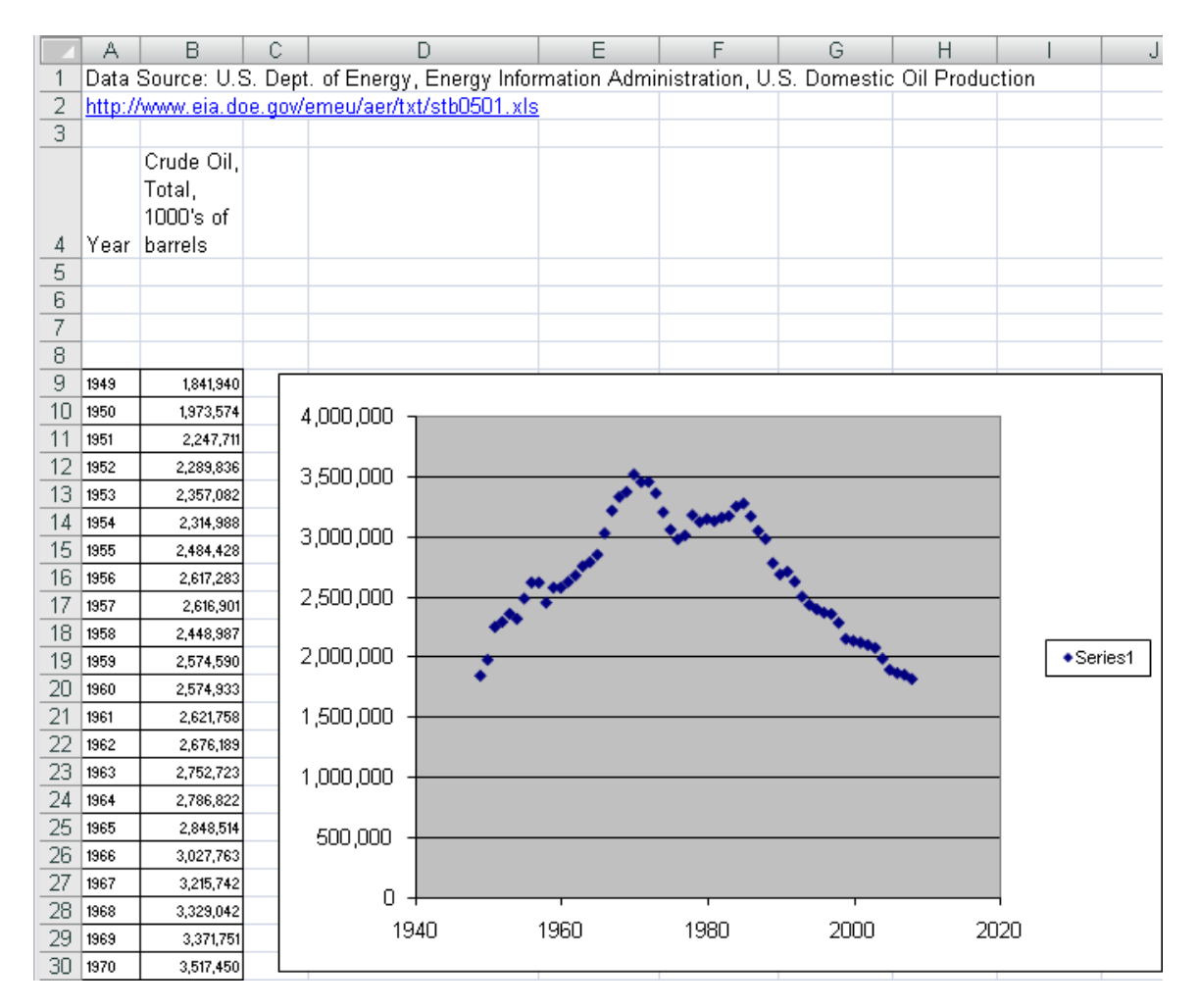

Just from looking at the data, we can see that it reaches a peak of about 3.5 million, is roughly centered on 1975, and reaches half of its peak value at about  $\pm 25$  years. Those observations suggest parameter values near C=1975, W=25, and M=3.5 million.

Now let's define our model, using those values as a starting point. Here's what the spreadsheet looks like after we first put the model in.

#### (Values)

| Ì  | A       | B                                 | С       | D                         | E            | F                        | G           | Н         |                  | J           | К          | L          | M    | N       | (   |
|----|---------|-----------------------------------|---------|---------------------------|--------------|--------------------------|-------------|-----------|------------------|-------------|------------|------------|------|---------|-----|
| 1  | Data 3  | Source: U.S                       | 6. Dept | . of Energy, Energy Infor | mation Admi  | nistration, U.           | S. Domestic | Oil Produ | iction           |             |            |            |      |         |     |
| 2  | http:// | /www.eia.do                       | e.gov/  | emeu/aer/txt/stb0501.xls  |              |                          |             |           |                  |             |            |            |      |         |     |
| 3  |         |                                   |         |                           |              |                          |             |           |                  |             |            |            |      |         |     |
|    |         | Crude Oil,<br>Total,<br>1000's of |         |                           |              |                          |             |           |                  |             |            |            |      |         |     |
| 4  | Year    | barrels                           |         | Model                     |              |                          |             |           |                  |             |            |            |      |         |     |
| 5  |         |                                   |         | C (center vear)           | W (width in  | M<br>(maximum<br>height) | Sum Error   |           |                  |             |            |            |      |         |     |
| 6  |         |                                   |         | 1075                      | years)<br>25 | 11eigni)<br>3.6          | 1 07E±13    |           |                  |             |            |            |      |         |     |
| 7  |         |                                   |         | 1010                      | 2.5          | 3.5                      | 1.522115    |           |                  |             |            |            |      |         |     |
| 8  |         |                                   |         | Model Value               | Error        | Error Square             | he          |           |                  |             |            |            |      |         |     |
| 9  | 1949    | 1841.940                          | 1.949   | 1 19E+06                  | 6.55E+05     | 4 29E+11                 |             |           |                  |             |            |            |      |         |     |
| 10 | 1950    | 1.973.574                         | 1.950   | 1 29E+06                  | 6 86E+05     | 4 71E+11                 |             | _         |                  |             |            |            |      |         |     |
| 11 | 1951    | 2,247,711                         | 1,951   | 1.39E+06                  | 8.55E+05     | 7.31E+11                 | 4,000,000   | ' ]       |                  |             |            |            |      |         |     |
| 12 | 1952    | 2,289,836                         | 1,952   | 1.50E+06                  | 7.88E+05     | 6.22E+11                 | -           |           |                  |             |            |            |      |         |     |
| 13 | 1953    | 2,357,082                         | 1,953   | 1.61E+06                  | 7.44E+05     | 5.53E+11                 | 3,500,000   | ) —       |                  | <u> </u>    |            |            |      |         |     |
| 14 | 1954    | 2,314,988                         | 1,954   | 1.73E+06                  | 5.87E+05     | 3.44E+11                 |             |           |                  | · · · ·     | <b>*</b> * |            |      |         |     |
| 15 | 1955    | 2,484,428                         | 1,955   | 1.85E+06                  | 6.39E+05     | 4.08E+11                 | 3,000,000   |           |                  | · · · · · · | <b>*</b>   |            |      |         |     |
| 16 | 1956    | 2,617,283                         | 1,956   | 1.96E+06                  | 6.53E+05     | 4.26E+11                 |             |           |                  |             | 100        |            |      |         |     |
| 17 | 1957    | 2,616,901                         | 1,957   | 2.08E+06                  | 5.33E+05     | 2.84E+11                 | 2,500,000   |           |                  |             | ``         |            |      |         |     |
| 18 | 1958    | 2,448,987                         | 1,958   | 2.20E+06                  | 2.45E+05     | 5.99E+10                 |             |           | 🔷 🚦 👘            |             | - <b>-</b> |            |      | Magau   |     |
| 19 | 1959    | 2,574,590                         | 1,959   | 2.32E+06                  | 2.51E+05     | 6.29E+10                 | 2,000,000   | ) +       | • <mark>-</mark> |             |            |            |      | • Measu | reu |
| 20 | 1960    | 2,574,933                         | 1,960   | 2.44E+06                  | 1.33E+05     | 1.77E+10                 |             |           | • •              |             |            | • •        | •    | Modele  | :d  |
| 21 | 1961    | 2,621,758                         | 1,961   | 2.56E+06                  | 6.39E+04     | 4.09E+09                 | 1,500,000   | ) 🗕 🗕     |                  |             |            | <u> </u>   |      |         |     |
| 22 | 1962    | 2,676,189                         | 1,962   | 2.67E+06                  | 5.43E+03     | 2.95E+07                 |             |           | /                |             |            | - <b>X</b> |      |         |     |
| 23 | 1963    | 2,752,723                         | 1,963   | 2.78E+06                  | -2.70E+04    | 7.31E+08                 | 1 000 000   | 1         |                  |             |            |            |      |         |     |
| 24 | 1964    | 2,786,822                         | 1,964   | 2.88E+06                  | -9.71E+04    | 9.44E+09                 | 1,000,000   | ·         |                  |             |            | - <b>\</b> |      |         |     |
| 25 | 1965    | 2,848,514                         | 1,965   | 2.98E+06                  | -1.34E+05    | 1.80E+10                 | 500.000     |           |                  |             |            | <b>`</b>   |      |         |     |
| 26 | 1966    | 3,027,763                         | 1,966   | 3.07E+06                  | -4.68E+04    | 2.19E+09                 |             | , T       |                  |             |            |            |      |         |     |
| 27 | 1967    | 3,215,742                         | 1,967   | 3.16E+06                  | 5.64E+04     | 3.18E+09                 |             |           |                  |             |            |            |      |         |     |
| 28 | 1968    | 3,329,042                         | 1,968   | 3.24E+06                  | 9.30E+04     | 8.64E+09                 | L '         | J         |                  |             |            |            |      |         |     |
| 29 | 1969    | 3,371,751                         | 1,969   | 3.30E+06                  | 6.77E+04     | 4.58E+09                 |             | 1940      | 1960             | 1980        | )          | 2000       | 2020 |         |     |
| 30 | 1970    | 3,517,450                         | 1,970   | 3.36E+06                  | 1.55E+05     | 2.39E+10                 |             |           |                  |             |            |            |      |         |     |

#### (Formulas)

| ì  | 0                  |                                        |       | D                                                                                                    |                        | F                    | 0                 |
|----|--------------------|----------------------------------------|-------|----------------------------------------------------------------------------------------------------|------------------------|----------------------|-------------------|
| 1  | A<br>Dete Server   | B                                      | L     | U                                                                                                    | E                      | F                    | G                 |
| 1  | Data Source        |                                        |       |                                                                                                    |                        |                      |                   |
| 2  | <u>nup.//www.e</u> |                                        |       |                                                                                                    |                        |                      |                   |
|    |                    |                                        |       |                                                                                                    |                        |                      |                   |
| _4 | Year               | Crude Oil, Total,<br>1000's of barrels |       | Model                                                                                                    |                        |                      |                   |
| 5  |                    |                                        |       | C (center year)                                                                                          | W (width in years)     | M (maximum height)   | Sum Error Squared |
| 6  |                    |                                        |       | 1975                                                                                                    | 25                     | 3.5                  | =SUM(F9:F68)      |
| 7  |                    |                                        |       |                                                                                                    | -                      |                      |                   |
| 8  |                    |                                        | _     | Model Value                                                                                              | Error                  | Error Squared        |                   |
| 9  | 1949               | 1841940                                | =A9   | =(\$F\$6*100000)*EXP(-(((\$D\$6-C9)/\$E\$6)^2))                                                          | =B9-D9                 | =E9*E9               |                   |
| 10 | 1950               | 1973574                                | = A10 | =(\$F\$6*100000)*EXP(-(((\$D\$6-C10)/\$E\$6)*2))                                                         | =B10-D10               | =E10*E10             | 4.00              |
| 11 | 1951               | 2247711                                | =A11  | =(\$F\$6*100000)*EXP(-(((\$D\$6-C11)/\$E\$6)*2))                                                         | =B11-D11               | =E11*E11             |                   |
| 12 | 1952               | 2289836                                | = A12 | =(\$F\$6*1000000)*EXP(-(((\$D\$6-C12)/\$E\$6)^2))                                                        | =B12-D12               | =E12*E12             | 3.50              |
| 13 | 1953               | 2357082                                | = A13 | =(\$F\$6*100000)*EXP(-(((\$D\$6-C13)/\$E\$6)*2))                                                         | =B13-D13               | =E13*E13             | 0,00              |
| 14 | 1954               | 2314988                                | = A14 | =(\$F\$6*100000)*EXP(-(((\$D\$6-C14)/\$E\$6)^2))                                                         | =B14-D14               | =E14*E14             | 2.00              |
| 15 | 1955               | 2484428                                | = A15 | =(\$F\$6*100000)*EXP(-(((\$D\$6-C15)/\$E\$6)*2))                                                         | =B15-D15               | =E15*E15             | 3,00              |
| 16 | 1956               | 2617283                                | = A16 | =(\$F\$6^1000000)^EXP(-(((\$D\$6-016)/\$E\$6)*2))                                                        | =B16-D16               | =E16^E16             | -                 |
| 17 | 1957               | 2616901                                | =A17  | =(\$F\$6*100000)*EXP(-(((\$D\$6-C17)/\$E\$6)*2))                                                         | =B17-D17               | =E1/*E1/             | 2,50              |
| 18 | 1958               | 2448987                                | = A18 | =(\$F\$6^1000000)^EXP(-(((\$D\$6-018)/\$E\$6)*2))                                                        | =B18-D18               | =E18^E18             |                   |
| 19 | 1959               | 2574590                                | = A19 | =(\$F\$6^1000000)^EXP(-(((\$D\$6-C19)/\$E\$6)^2))                                                        | =B19-D19               | =E19*E19             | 2,00              |
| 20 | 1960               | 2574933                                | = A20 | =(\$F\$6^1000000)^EXP(-(((\$D\$6-C20)/\$E\$6)^2))                                                        | =B20-D20               | =E20^E20             |                   |
| 21 | 1961               | 2621758                                | = A21 | =(\$F\$6^1000000)^EXP(-(((\$D\$6-C21)/\$E\$6)^2))                                                        | =B21-D21               | =E21^E21             | 1,50              |
| 22 | 1962               | 2676189                                | =A22  | =(\$F\$6*1000000)*EXP(-(((\$D\$6-C22)/\$E\$6)*2))<br>-(\$E\$6\$t4000000)*EXP(-(((\$D\$6-C22)/\$E\$6)*2)) | =B22-D22               | =E22°E22             |                   |
| 23 | 1963               | 2752723                                | =A23  | =(\$F\$6"1000000)"EXP(-(((\$D\$6-C23)/\$E\$6)^2))                                                        | =B23-D23               | =E23"E23             | 1,00              |
| 24 | 1964               | 2786822                                | =A24  | =(\$F\$6"1000000)"EXP(-(((\$D\$6-C24)/\$E\$6)^2))                                                        | =B24-D24               | =E24"E24             |                   |
| 25 | 1965               | 2848514                                | = A25 | =(\$F\$6^1000000)^EXP(-(((\$D\$6-C25)/\$E\$6)^2))                                                        | =B25-D25               | =E25°E25             | 50                |
| 20 | 1966               | 3027763                                | = A26 | =(\$F\$6"1000000)*EXP(-(((\$D\$6-C26)/\$E\$6)*2))<br>=(*E*C*1000000)*EXP(-(((*D*C-C26)/\$E\$6)*2))       | =B2b-D2b               | =E26"E26             |                   |
| 2/ | 1967               | 3215742                                | =A27  | -(#F#6_1000000)*EXP(-(((\$D\$6-027)/\$E\$6)*2))                                                          | -D27-U27               | -E2/ "E2/            |                   |
| 28 | 1968               | 3329042                                | = A28 | -(@F@6_1000000) EAM(-(((&D@6-628)/&E@6)/2))<br>-/#E#6#1000000)*EVD/ ///#D#6_630/#E#60/20)                | - D20-U20<br>- D20 D20 | -E20 E20<br>-E20*E20 |                   |
| 29 | 1969               | 3371751                                | =A29  | -(#F##0100000)*EXP(-(((\$D\$6-029)/\$E\$6)*2))                                                           | - D23-D23<br>- D20 D20 | -E23°E23             |                   |
| 30 | 1970               | 351/450                                | =A30  | -(\$F\$0_100000)~EXP(-(((\$D\$0-C30)/\$E\$6)*2))                                                         | -030-030               | -E30°E30             |                   |

As you can see, the curve has roughly the shape that we intended, but it's definitely too narrow. It may also be too high in the middle and not be centered quite right.

This is where we use the solver. Notice that we've said to make the target cell G6 (sum of squared errors) be minimum, by changing C, W, and M.

|     | A       | В                                 | С              | D                              | E                     | F                        | G                    |
|-----|---------|-----------------------------------|----------------|--------------------------------|-----------------------|--------------------------|----------------------|
| 1   | Data    | Source: U.S                       | S. Dept        | nistration, U.                 | S. Domestic C         |                          |                      |
| 2   | http:// | /www.eia.do                       | be.gov/        |                                |                       |                          |                      |
| 3   |         |                                   |                |                                |                       |                          |                      |
|     |         | Crude Oil,<br>Total,<br>1000's of |                |                                |                       |                          |                      |
| 4   | Year    | barrels                           |                | Model                          |                       |                          |                      |
| 5   |         |                                   |                | C (center year)                | W (width in<br>years) | M<br>(maximum<br>height) | Sum Error<br>Squared |
| 6   |         |                                   |                | 1975                           | 25                    | 3.5                      | 1.92E+13             |
| 7   |         |                                   |                |                                |                       |                          |                      |
| 8   |         |                                   |                | Model Value                    | Error                 | Error Square             | ed                   |
| 9   | 1949    | 1,841,940                         | 1,949          | 1.19E+06                       | 6.55E+05              | 4.29E+11                 |                      |
| _10 | 1950    | 1,973,574                         | 1,950          | 1.29E+06                       | 6.86E+05              | 4.71E+11                 |                      |
| 11  | 1951    | 2,247,711                         | 1,951          | 1.39E+06                       | 8.55E+05              | 7.31E+11                 | 4,000,000            |
| 12  | 1952    | Solver                            | Parame         | eters                          |                       |                          | ×                    |
| 13  | 1953    | Set Ta                            | raat Call      |                                |                       |                          | Soluo                |
| 14  | 1954    |                                   | rget teil<br>- |                                |                       |                          |                      |
| 15  | 1955    | Equal 1                           | io:<br>        | O <u>M</u> ax ⊙Mi <u>n</u> O⊻a | lue of: <u>1</u> 0    |                          | Close                |
| 16  | 1956    |                                   | anging (       | elis:                          |                       |                          |                      |
| 17  | 1957    | \$D\$6                            | :\$F\$6        |                                | <b>.</b>              | Guess                    |                      |
| 10  | 1958    | Subject                           | t to the       | Constraints:                   |                       |                          | 0-1-1-1              |
| -19 | 1959    |                                   |                | Constraines                    |                       | ,                        |                      |
| 20  | 1961    |                                   |                |                                |                       | Add                      |                      |
| 22  | 1962    |                                   |                |                                |                       | Change                   |                      |
| 23  | 1963    |                                   |                |                                |                       |                          | Reset All            |
| 24  | 1964    |                                   |                |                                |                       | <u>D</u> elete           |                      |
| 25  | 1965    |                                   |                |                                |                       |                          | <u>H</u> elp         |
| 20  | 1000    |                                   |                |                                |                       |                          |                      |

When we click on Solve, the screen flashes very briefly, the values in C, W, and M change, and a popup appears:

|    |                                                                                                    |                 | M            |             |          |  |  |  |  |  |  |  |
|----|----------------------------------------------------------------------------------------------------|-----------------|--------------|-------------|----------|--|--|--|--|--|--|--|
|    |                                                                                                    | W (width in     | (maximum     | Sum Error   |          |  |  |  |  |  |  |  |
| 5  | <u>C (center year)</u>                                                                                                    | <u>years)</u>   | height)      | Squared     |          |  |  |  |  |  |  |  |
| 6  | 1975.895309                                                                                                    | 38.70719        | 3.2308611    | 1.19E+12    |          |  |  |  |  |  |  |  |
| 7  |                                                                                                    |                 |              |             |          |  |  |  |  |  |  |  |
| 8  | Model Value                                                                                                    | Error           | Error Square | ed          |          |  |  |  |  |  |  |  |
| 9  | 1.99E+06                                                                                                    | -1.52E+05       | 2.30E+10     |             |          |  |  |  |  |  |  |  |
| 10 | 2.07E+06                                                                                                    | -9.15E+04       | 8.38E+09     | 4 000 000   | n        |  |  |  |  |  |  |  |
| 11 | 2.14E+06                                                                                                    | 1.11E+05        | 1.24E+10     | 4,000,000   | - T      |  |  |  |  |  |  |  |
| 12 | 2.21E+06                                                                                                    | 8.28E+04        | 6.86E+09     | 0.500.00    | _        |  |  |  |  |  |  |  |
| 13 | Solver Desults                                                                                                    |                 |              |             |          |  |  |  |  |  |  |  |
| 14 | Solver Results                                                                                                    |                 |              |             |          |  |  |  |  |  |  |  |
| 15 | Solver has converged to                                                                                                    | the current sol | lution. All  |             |          |  |  |  |  |  |  |  |
| 16 | constraints are satisfied                                                                                                    |                 |              | Reports     |          |  |  |  |  |  |  |  |
| 17 |                                                                                                    |                 |              | Answer      | <b>A</b> |  |  |  |  |  |  |  |
| 18 | Eeep Solver Solution     Eeep Solver Solution     Solution     Solution | n               |              | Sensitivity | ·        |  |  |  |  |  |  |  |
| 19 | C Restore Original Va                                                                                                    | alues           |              | Limits      | -        |  |  |  |  |  |  |  |
| 20 |                                                                                                    |                 |              | ,           |          |  |  |  |  |  |  |  |
| 21 |                                                                                                    | Cancel          | Save Scena   | rio         | Help     |  |  |  |  |  |  |  |
| 22 |                                                                                                    |                 | 7            |             |          |  |  |  |  |  |  |  |

We click OK to keep the values that the Solver found. This exposes the entire graph:

|     | A       | В                  | С      | D                         | E           | F              | G           | Н         | 1        | J     | K             | L          | M    | N        |     |
|-----|---------|--------------------|--------|---------------------------|-------------|----------------|-------------|-----------|----------|-------|---------------|------------|------|----------|-----|
| 1   | Data    | Source: U.S        | S. Dep | . of Energy, Energy Infor | mation Admi | nistration, U. | S. Domestic | Oil Produ | iction   |       |               |            |      |          |     |
| 2   | http:// | <u>/www.eia.do</u> | e.gov/ | emeu/aer/txt/stb0501.xls  |             |                |             |           |          |       |               |            |      |          |     |
| 3   |         |                    |        |                           |             |                |             |           |          |       |               |            |      |          |     |
|     |         | Crude Oil,         |        |                           |             |                |             |           |          |       |               |            |      |          |     |
|     |         | Total,             |        |                           |             |                |             |           |          |       |               |            |      |          |     |
|     |         | 1000's of          |        |                           |             |                |             |           |          |       |               |            |      |          |     |
| 4   | Year    | barrels            |        | Model                     |             |                |             |           |          |       |               |            |      |          |     |
|     |         |                    |        |                           |             | М              |             |           |          |       |               |            |      |          |     |
|     |         |                    |        |                           | W (width in | (maximum       | Sum Error   |           |          |       |               |            |      |          |     |
| 5   |         |                    |        | C (center year)           | years)      | height)        | Squared     |           |          |       |               |            |      |          |     |
| 6   |         |                    |        | 1975.895309               | 38.70719    | 3.2308611      | 1.19E+12    |           |          |       |               |            |      |          |     |
| 7   |         |                    |        |                           |             |                |             |           |          |       |               |            |      |          |     |
| 8   |         |                    |        | Model Value               | Error       | Error Square   | ed          |           |          |       |               |            |      |          |     |
| 9   | 1949    | 1,841,940          | 1,949  | 1.99E+06                  | -1.52E+05   | 2.30E+10       |             |           |          |       |               |            |      |          | -   |
| 10  | 1950    | 1,973,574          | 1,950  | 2.07E+06                  | -9.15E+04   | 8.38E+09       | 4 000 00    | n —       |          |       |               |            |      |          |     |
| 11  | 1951    | 2,247,711          | 1,951  | 2.14E+06                  | 1.11E+05    | 1.24E+10       | 4,000,00    |           |          |       |               |            |      |          |     |
| 12  | 1952    | 2,289,836          | 1,952  | 2.21E+06                  | 8.28E+04    | 6.86E+09       | 2 500 00    |           |          |       |               |            |      |          |     |
| 13  | 1953    | 2,357,082          | 1,953  | 2.28E+06                  | 8.00E+04    | 6.41E+09       | 3,500,00    |           |          | 1 A A |               |            |      |          |     |
| 14  | 1954    | 2,314,988          | 1,954  | 2.35E+06                  | -3.12E+04   | 9.70E+08       |             |           |          | 200   | <b>.</b>      |            |      |          |     |
| 15  | 1955    | 2,484,428          | 1,955  | 2.41E+06                  | 7.03E+04    | 4.94E+09       | 3,000,00    |           |          |       |               |            |      |          |     |
| 16  | 1956    | 2,617,283          | 1,956  | 2.48E+06                  | 1.37E+05    | 1.86E+10       |             |           | 1 A. A.  | r     | - <b>1</b> 44 | <b>.</b>   |      |          |     |
| 17  | 1957    | 2,616,901          | 1,957  | 2.55E+06                  | 7.11E+04    | 5.05E+09       | 2,500,00    |           |          |       |               |            |      |          |     |
| 18  | 1958    | 2,448,987          | 1,958  | 2.61E+06                  | -1.60E+05   | 2.56E+10       |             |           | 9        |       |               | <b>1</b>   |      | • Measur | red |
| 19  | 1959    | 2,574,590          | 1,959  | 2.67E+06                  | -9.58E+04   | 9.18E+09       | 2,000,00    |           | <b>.</b> |       |               |            |      | - mododi |     |
| 20  | 1960    | 2,574,933          | 1,960  | 2.73E+06                  | -1.55E+05   | 2.39E+10       |             |           | •        |       |               | - <b>*</b> | •    | Modeled  | a   |
| _21 | 1961    | 2,621,758          | 1,961  | 2.79E+06                  | -1.64E+05   | 2.70E+10       | 1,500,00    | o 🗕 —     |          |       |               |            |      |          |     |
| _22 | 1962    | 2,676,189          | 1,962  | 2.84E+06                  | -1.64E+05   | 2.69E+10       |             |           |          |       |               |            |      |          |     |
| _23 | 1963    | 2,752,723          | 1,963  | 2.89E+06                  | -1.39E+05   | 1.92E+10       | 1 000 00    | n 🗕 🗕     |          |       |               |            |      |          |     |
| 24  | 1964    | 2,786,822          | 1,964  | 2.94E+06                  | -1.53E+05   | 2.34E+10       | .,          | -         |          |       |               |            |      |          |     |
| 25  | 1965    | 2,848,514          | 1,965  | 2.98E+06                  | -1.36E+05   | 1.86E+10       | 500.00      |           |          |       |               |            |      |          |     |
| 26  | 1966    | 3,027,763          | 1,966  | 3.03E+06                  | 1.30E+03    | 1.69E+06       | 00,00       | · — —     |          |       |               |            |      |          |     |
| _27 | 1967    | 3,215,742          | 1,967  | 3.06E+06                  | 1.51E+05    | 2.28E+10       |             |           |          |       |               |            |      |          |     |
| 28  | 1968    | 3,329,042          | 1,968  | 3.10E+06                  | 2.30E+05    | 5.28E+10       |             | u +       |          |       | 1             |            |      |          |     |
| 29  | 1969    | 3,371,751          | 1,969  | 3.13E+06                  | 2.42E+05    | 5.85E+10       |             | 1940      | 1960     | 19    | 980           | 2000       | 2020 |          |     |
| 30  | 1970    | 3,517,450          | 1,970  | 3.16E+06                  | 3.61E+05    | 1.30E+11       |             |           |          |       |               |            |      |          |     |

We can now see that the curve overlaps the data quite well.

Once the curve has been fit, it can be used (cautiously!) to extrapolate beyond the observed data. With Excel's trendlines, there is a place in the dialog to just say "Forecast". With Solver-fitted curves, we have to do the extrapolation manually, by creating more years and evaluating the fitted function at those years.

Here is the result:

|                                                                                                    | A       | В                                 | С      | D                        | E           | F                        | G         | Н     | l J                 | K        | L                       | M | N                            | (  |
|----------------------------------------------------------------------------------------------------|---------|-----------------------------------|--------|--------------------------|-------------|--------------------------|-----------|-------|---------------------|----------|-------------------------|---|------------------------------|----|
| 1 Data Source: U.S. Dept. of Energy, Energy Information Administration, U.S. Domestic Oil Production |         |                                   |        |                          |             |                          |           |       |                     |          |                         |   |                              |    |
| 2                                                                                                    | http:// | www.eia.do                        | e.gov/ | emeu/aer/txt/stb0501.xls |             |                          |           |       |                     |          |                         |   |                              |    |
| 3                                                                                                    |         |                                   |        |                          |             |                          |           |       |                     |          |                         |   |                              |    |
|                                                                                                    |         | Crude Oil,<br>Total,<br>1000's of |        |                          |             |                          |           |       |                     |          |                         |   |                              |    |
| 4                                                                                                    | Year    | barrels                           |        | Model                    |             |                          |           |       |                     |          |                         |   |                              |    |
| 5                                                                                                    |         |                                   |        | C (center vear)          | W (width in | M<br>(maximum<br>height) | Sum Error |       |                     |          |                         |   |                              |    |
| 6                                                                                                    |         |                                   |        | 1975 895309              | 38 70719    | 3 2308611                | 1 19E+12  |       |                     |          |                         |   |                              |    |
| 7                                                                                                    |         |                                   |        | 1010.000000              | 30.10113    | 5.2500011                | 1.102.112 |       |                     |          |                         |   |                              |    |
| 8                                                                                                    |         |                                   |        | Model Value              | Error       | Error Square             | he        |       |                     |          |                         |   |                              |    |
| 9                                                                                                    | 1949    | 1.841.940                         | 1,949  | 1.99E+06                 | -1.52E+05   | 2.30E+10                 |           |       |                     |          |                         |   |                              |    |
| 10                                                                                                   | 1950    | 1,973,574                         | 1,950  | 2.07E+06                 | -9.15E+04   | 8.38E+09                 | 1         | _     |                     |          |                         |   |                              |    |
| 11                                                                                                   | 1951    | 2,247,711                         | 1,951  | 2.14E+06                 | 1.11E+05    | 1.24E+10                 | 4,000,00  |       |                     |          |                         |   |                              |    |
| 12                                                                                                   | 1952    | 2,289,836                         | 1,952  | 2.21E+06                 | 8.28E+04    | 6.86E+09                 |           |       |                     |          |                         |   |                              |    |
| 13                                                                                                   | 1953    | 2,357,082                         | 1,953  | 2.28E+06                 | 8.00E+04    | 6.41E+09                 | 3,500,00  |       | *                   |          |                         |   |                              |    |
| 14                                                                                                   | 1954    | 2,314,988                         | 1,954  | 2.35E+06                 | -3.12E+04   | 9.70E+08                 |           |       | 10 A                |          |                         |   |                              |    |
| 15                                                                                                   | 1955    | 2,484,428                         | 1,955  | 2.41E+06                 | 7.03E+04    | 4.94E+09                 | 3,000,00  |       |                     |          |                         |   |                              |    |
| 16                                                                                                   | 1956    | 2,617,283                         | 1,956  | 2.48E+06                 | 1.37E+05    | 1.86E+10                 |           |       | 🔏 🔥 🔪               |          |                         |   |                              |    |
| 17                                                                                                   | 1957    | 2,616,901                         | 1,957  | 2.55E+06                 | 7.11E+04    | 5.05E+09                 | 2,500,00  |       | <mark>.∕~~~}</mark> |          |                         |   |                              |    |
| 18                                                                                                   | 1958    | 2,448,987                         | 1,958  | 2.61E+06                 | -1.60E+05   | 2.56E+10                 |           |       |                     |          |                         |   | <ul> <li>Measured</li> </ul> |    |
| 19                                                                                                   | 1959    | 2,574,590                         | 1,959  | 2.67E+06                 | -9.58E+04   | 9.18E+09                 | 2,000,00  | □ ┿─  |                     | <u> </u> |                         |   | Modeled                      |    |
| 20                                                                                                   | 1960    | 2,574,933                         | 1,960  | 2.73E+06                 | -1.55E+05   | 2.39E+10                 |           | •     |                     | •        |                         |   | ▲ Extranolate                | ed |
| 21                                                                                                   | 1961    | 2,621,758                         | 1,961  | 2.79E+06                 | -1.64E+05   | 2.70E+10                 | 1,500,00  |       |                     | <b>_</b> |                         |   |                              |    |
| 22                                                                                                   | 1962    | 2,676,189                         | 1,962  | 2.84E+06                 | -1.64E+05   | 2.69E+10                 |           |       |                     | <u>}</u> |                         |   |                              |    |
| _23                                                                                                  | 1963    | 2,752,723                         | 1,963  | 2.89E+06                 | -1.39E+05   | 1.92E+10                 | 1 000 00  | n 🗕 🗕 |                     | <u> </u> |                         |   |                              |    |
| _24                                                                                                  | 1964    | 2,786,822                         | 1,964  | 2.94E+06                 | -1.53E+05   | 2.34E+10                 | 1,000,00  |       |                     | 3        |                         |   |                              |    |
| 25                                                                                                   | 1965    | 2,848,514                         | 1,965  | 2.98E+06                 | -1.36E+05   | 1.86E+10                 | 500.00    |       |                     | <u> </u> |                         |   |                              |    |
| 26                                                                                                   | 1966    | 3,027,763                         | 1,966  | 3.03E+06                 | 1.30E+03    | 1.69E+06                 | 00,000    |       |                     |          |                         |   |                              |    |
| _27                                                                                                  | 1967    | 3,215,742                         | 1,967  | 3.06E+06                 | 1.51E+05    | 2.28E+10                 |           |       |                     |          | No. of Concession, Name |   |                              |    |
| 28                                                                                                   | 1968    | 3,329,042                         | 1,968  | 3.10E+06                 | 2.30E+05    | 5.28E+10                 |           | U +   |                     |          |                         |   |                              |    |
| _29                                                                                                  | 1969    | 3,371,751                         | 1,969  | 3.13E+06                 | 2.42E+05    | 6.85E+10                 |           | 1940  | 1990                | 2        | 2040                    |   |                              |    |
| 30                                                                                                   | 1970    | 3,517,450                         | 1,970  | 3.16E+06                 | 3.61E+05    | 1.30E+11                 |           |       |                     |          |                         |   |                              |    |

Now, it is important to realize that these extrapolated numbers are based solely on fitting an <u>assumed</u> shape of curve against an <u>observed</u> set of data. If the assumptions are wrong,

the extrapolation will be also. From what we can see in the data, it looks (by eye) like the future tail may not fall quite as steeply as this bell curve predicts. On the other hand, a straight-line extrapolation from the last 20 years would be even worse — that method would predict that by 2040 there would be no domestic production at all! In any case, the message is clear — domestic oil is not the wave of the future.

We can look at any other data set using the same sorts of techniques. The result may be less reliable (or more), depending on whether we have seen enough actual data to establish the parameters of the curve.

Here is what we get if we look at U.S. domestic production of natural gas using data through 2008.

| 1.2 | A      | В                                                                 | С       | D                        | E                     | F                        | G                    | Н                                       | 1                 | J            | K              | L                  | M           | N           | 1  |
|-----|--------|-------------------------------------------------------------------|---------|--------------------------|-----------------------|--------------------------|----------------------|-----------------------------------------|-------------------|--------------|----------------|--------------------|-------------|-------------|----|
| 1   | Data   | Source: U.S. Dept                                                 | t. of E | nergy, Energy Informatio | n Administrat         | tion, U.S. Do            | mestic Oil Pi        | oduction                                |                   |              |                |                    |             | n i         |    |
| 2   | http:/ | /www.eia.doe.gov/                                                 | emeu    | /aer/txt/stb0602.xls     |                       |                          |                      |                                         |                   |              |                |                    |             |             |    |
| З   |        |                                                                   |         |                          |                       |                          |                      |                                         |                   |              |                |                    |             |             |    |
| 4   | Year   | Natural Gas<br>gross<br>withdrawals,<br>millions of<br>cubic feet |         | Model                    |                       |                          |                      |                                         |                   |              |                |                    |             |             |    |
| 5   |        |                                                                   |         | C (center year)          | W (width in<br>years) | M<br>(maximum<br>height) | Sum Error<br>Squared |                                         |                   |              |                |                    |             |             |    |
| 6   |        |                                                                   |         | 1996.104473              | 53.277794             | 23.864412                | 2.75E+14             |                                         |                   |              |                |                    |             |             |    |
| 7   |        |                                                                   |         |                          |                       |                          |                      |                                         |                   |              |                |                    |             |             |    |
| 8   | -      |                                                                   |         | Model Value              | Error                 | Error Square             | ed                   |                                         |                   |              |                |                    |             |             |    |
| 9   | 1949   | 7,546,825                                                         | 1,949   | 1.09E+07                 | -3.37E+06             | 1.14E+13                 |                      |                                         |                   |              |                |                    |             |             |    |
| 10  | 1950   | 8,479,650                                                         | 1,950   | 1.13E+07                 | -2.81E+06             | 7.87E+12                 | 30.000.00            | 0                                       |                   |              |                |                    |             |             |    |
| 11  | 1951   | 9,689,372                                                         | 1,951   | 1.17E+07                 | -1.96E+06             | 3.86E+12                 |                      |                                         |                   |              |                |                    |             |             |    |
| 12  | 1952   | 10,272,566                                                        | 1,952   | 1.20E+07                 | -1.75E+06             | 3.08E+12                 | _                    |                                         |                   |              |                |                    |             |             |    |
| 13  | 1953   | 10,645,798                                                        | 1,953   | 1.24E+U/                 | -1.76E+06             | 3.08E+12                 | 25,000,00            | 0 +                                     | -                 | -            |                |                    |             |             |    |
| 14  | 1954   | 10,984,850                                                        | 1,954   | 1.28E+07                 | -1.79E+06             | 3.22E+12                 |                      |                                         |                   |              | 1.0            |                    |             |             |    |
| 15  | 1955   | 11,719,794                                                        | 1,955   | 1.32E+07                 | -1.44E+06             | 2.0/E+12                 | -                    |                                         |                   | 1            | N              |                    |             |             |    |
| 10  | 1995   | 12,372,305                                                        | 1,355   | 1.30E+0/                 | -1.17E+06             | 1.0/E+12                 | 20,000,00            | 0 +                                     |                   | 3            | 1              |                    |             |             |    |
| 10  | 1007   | 12,306,663                                                        | 1,307   | 1.350-07                 | 1 165+06              | 1.04L+12                 | -                    |                                         | 11                | · ·          |                |                    |             | Measured    |    |
| 10  | 1959   | 14,229,272                                                        | 1,350   | 1.4JE+07                 | -1.10E+00             | 2.15E+11                 | 15 000 00            |                                         | 1                 |              | <b>1</b>       |                    |             | - Modelard  | 8  |
| 20  | 1960   | 15 087 911                                                        | 1960    | 1.41E+07                 | 1.11E+04              | 1.23E+08                 | 10,000,00            |                                         | 1                 |              |                |                    |             | - wodeled   | 89 |
| 21  | 1961   | 15,460,312                                                        | 1.961   | 1.55E+07                 | 4 72E+02              | 2 23E+05                 | -                    |                                         | <u>/</u>          |              |                | X                  |             | Extrapolate | ed |
| 22  | 1962   | 16,038,973                                                        | 1,962   | 1.58E+07                 | 1.98E+05              | 3.90E+10                 | 10,000,00            | n 📕                                     | )<br>             |              |                | <u>\</u>           |             |             |    |
| 23  | 1963   | 16,973,368                                                        | 1,963   | 1.62E+07                 | 7.52E+05              | 5.66E+11                 | 1,0,000,00           | - i i i i i i i i i i i i i i i i i i i |                   |              |                | 1                  |             |             |    |
| 24  | 1964   | 17,535,553                                                        | 1,964   | 1.66E+07                 | 9.38E+05              | 8.79E+11                 |                      | •                                       |                   |              |                | × 1                |             |             |    |
| 25  | 1965   | 17,963,100                                                        | 1,965   | 1.70E+07                 | 9.91E+05              | 9.83E+11                 | 5,000,00             | o 🗕 —                                   |                   |              |                |                    |             |             |    |
| 26  | 1966   | 19,033,839                                                        | 1,966   | 1.73E+07                 | 1.69E+06              | 2.86E+12                 |                      |                                         |                   |              |                |                    |             |             |    |
| 27  | 1967   | 20,251,776                                                        | 1,967   | 1.77E+07                 | 2.54E+06              | 6.48E+12                 |                      |                                         |                   |              |                |                    |             |             |    |
| 28  | 1968   | 21,325,000                                                        | 1,968   | 1.81E+07                 | 3.26E+06              | 1.06E+13                 |                      | 0 +                                     |                   | 1 I I        |                | <u>т т</u>         | -           |             |    |
| 29  | 1969   | 22,679,195                                                        | 1,969   | 1.84E+07                 | 4.26E+06              | 1.81E+13                 |                      | 1940                                    | 1960 19           | 80 2000      | 2020 2         | 040 2060           | 2080        |             |    |
| 30  | 1970   | 23,786,453                                                        | 1,970   | 1.88E+07                 | 5.02E+06              | 2.52E+13                 |                      | 2012/06/20                              | store of the solo | 100 St 100 S | 4.000000442 NB | namesi bisakabisab | 4.940000000 |             |    |

In this case, we haven't really seen very much (if any) of the falling tail of the curve, so the predictions are less reliable. Just from the data shown here, the situation right now with domestic natural gas looks remarkably like the situation with domestic oil as it was in about 1986 — a sharp rise, followed by an obvious plateau, and some hints but not yet compelling evidence of having peaked out. If that pattern holds up, things will be a lot more clear in another 20 years, at which time we can expect natural gas production to be about half what it is now.

Plan accordingly. 😃